# LORENZ eValidator 5.3.0

(Incluye Nuevas Reglas de Validación Septiembre 2013)

Nees New Validation Criteria v.4.0 \*\*\*\*\*\*

Ectd New Validation Criteria v.5.0 \*\*\*

#### 1. DESCARGA E INSTALACIÓN

#### Descarga desde:

Directamente pinchando en el enlace de la AEMPS

http://www.lorenz.cc/eSolutions/eValidator/index.cfm?getFile=Yes

#### o desde la pagina de Lorenz

http://www.lorenz.cc/eSolutions/eValidator/

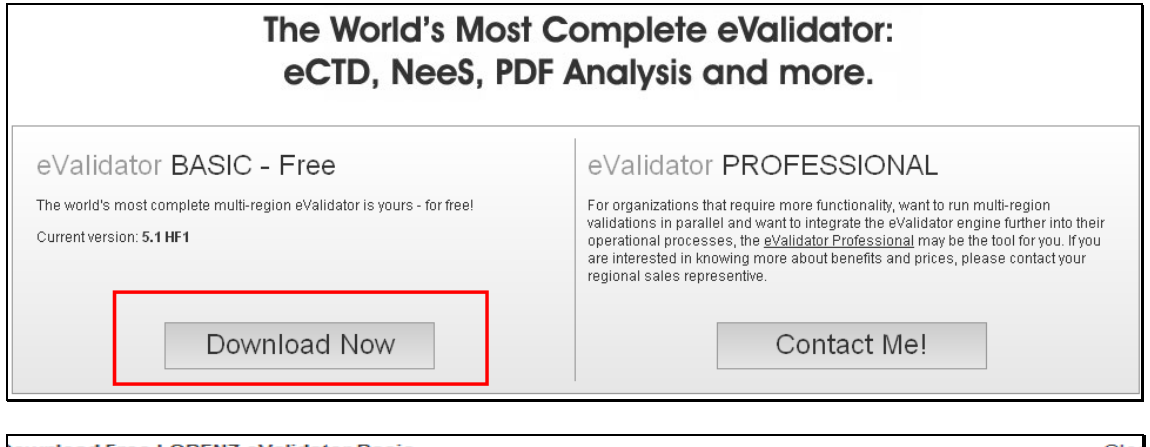

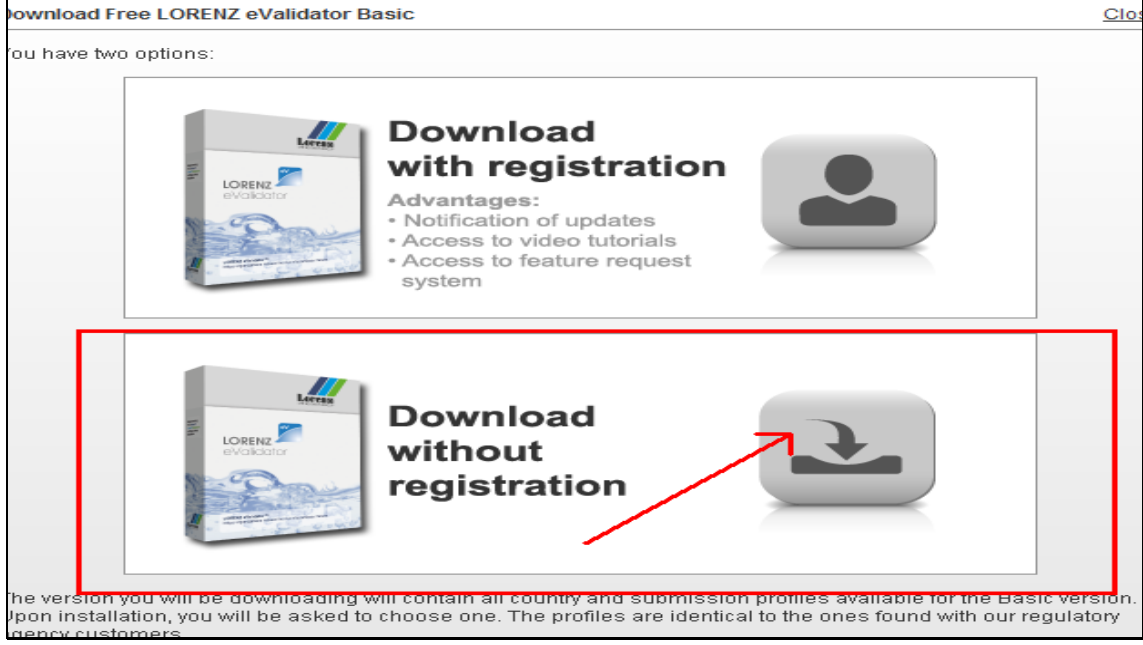

| Desc                                                              |                                                                                                    |
|-------------------------------------------------------------------|----------------------------------------------------------------------------------------------------|
|                                                                   | arga finalizada                                                                                                    |
| McAfee Web Gateway ha finalizado la descarga del a<br>getFile=Yes | rchivo: http://www.lorenz.cc/eSolutions/eValidator/index.cfm?                                                                                                    |
| Haga clic <b>aquí</b> para acceder al archivo.                    | Carga de archivos Cesea abiir o guardar este archivo? Nombre: LORENzeValidatorBasic.zip Tipo: Carpeta comprimida (en zip), 15,6 MB De: www.lorenz.cc Abrir Guardar Cancelar                                                                          |
| Si desea obtener ayuua                                            | Aunque los archivos procedentes de Internet pueden ser útiles; algunos archivos pueden llegar a dañar el equipo. Si no confía en el origen, no abra ni guarde este archivo. <u>Coal es el niesco?</u> prongase en contracto con coo <del>q</del> uo. |

| Web Gateway 7                                                                                 |                                                                                             |                                                      |                                                                                               |                                                                           |                 |                                                   |
|-----------------------------------------------------------------------------------------------|---------------------------------------------------------------------------------------------|------------------------------------------------------|-----------------------------------------------------------------------------------------------|---------------------------------------------------------------------------|-----------------|---------------------------------------------------|
|                                                                                               | Des                                                                                         | carga fina                                           | alizada                                                                                       |                                                                           |                 |                                                   |
| McAfee Web Gateway ha finalizado<br>getFile=Yes<br>Haga clic <b>aquí</b> para acceder al arch | 0% de progress de wy                                                                        | w.lorenz.cc co                                       | mpletados                                                                                     | Le Clutions                                                               | s/eValidator/in | dex.cfm?                                          |
|                                                                                               | Tiempo estimado:<br>Descargar en:<br>Velocidad de transferencia<br>Cerrar el diálogo al con | Guardar en:<br>Documentos<br>recientes<br>Escritorio | Mis docume<br>Mis docume<br>Mi PC<br>Mi sitios de<br>Nueva carp<br>Acceso dire<br>Acceso dire | ntos<br>red<br>eta (2)<br>cto a Mis documentos<br>cto a Nueva carpeta (2) |                 |                                                   |
| Si de                                                                                         | esea obtener ayud                                                                           | Mis documentos                                       |                                                                                               |                                                                           |                 |                                                   |
|                                                                                               |                                                                                             | Mis sitios de red                                    | Nombre: L<br>Tipo: /                                                                          | .ORENZeValidatorBasic.zip<br>Archivo WinRAR ZIP                           |                 | <ul> <li>✓ Guardar</li> <li>✓ Cancelar</li> </ul> |

Guardamos el archivo en el PC y lo descomprimimos:

| Adde                                                                                                  |        | Extrayendo de LOREN                                   | ZeValidat 💷 🗖 🔀                 |
|----------------------------------------------------------------------------------------------------|--------|-------------------------------------------------------|---------------------------------|
| F%20Qu                                                                                                |        | Archivo C:\Documents an\l<br>extrayendo<br>PowerShell | LORENZeValidatorBasic.zip<br>0% |
| Abrir<br>PREI Buscar<br>torE Explorar                                                                 |        | Tiempo transcurrido<br>Tiempo restante                | 00:00:09<br>00:00:03            |
| <ul> <li>Extraer ficheros</li> <li>Extraer aquí</li> <li>Extraer en LORENZeValidatorBasic\</li> </ul> | -      | Procesado                                             | 66%                             |
| Extraer todo<br>Extraer todo<br>Enviar usando CuteFTP Pro<br>Edit with Notepad++<br>Abrir con         | •      | Segundo plano<br>Cancelar                             | Pausa<br>Modo Ayuda             |
| Enviar a<br>Cortar<br>Copiar                                                                          | •<br>• |                                                       |                                 |
| Crear acceso directo<br>Eliminar<br>Cambiar nombre                                                    |        |                                                       |                                 |
| Propiedades                                                                                           |        |                                                       |                                 |

Tendremos tres carpetas, tras descomprimir el archivo. Localizamos en una de ellas " Setup LORENZ eValidator" el ejecutable "eValidator.exe"

| Nombre 🔺                              | Tamaño Ti 🔼                                 |
|---------------------------------------|---------------------------------------------|
| CommonAppData                         | Ca                                          |
| C eVExtensions                        | Ca                                          |
| eValidator.exe                        | 1.017 KB Ap                                 |
| 👏 eValidatorBatchService.dll          | 35 KB Ex                                    |
| eValidatorBatchServiceHost.exe        | 374 КВ Ар                                   |
| eValidatorBatchServiceHost.exe.config | 1 KB X/v LORENZeV                           |
| eValidatorConsole.exe                 | 55 KB Ac                                    |
| SeValidatorContainer.dll              | 119 KB Ex 🗏                                 |
| 🔊 eValidatorContracts.dll             | 28 KB Ex                                    |
| Tr eValidatorEditor.exe               | 496 KB Ap documentation Setup LORENZ LORENZ |
| 🔊 eValidatorGlobals.dll               | 105 KB Ex eValidator eValidator = 200 EVAL  |
| 🔁 eValidatorGuide.pdf                 | 4.313 KB Ac                                 |
| 🔊 eValidatorJobStorage.dll            | 36 KB Ex                                    |
| 🔊 eValidatorJobStorageSQL.DLL         | 35 KB Ex                                    |
| SeValidatorJobStorageSSCE.DLL         | 40 KB Ex                                    |
| TeVPosh.exe                           | 11 KB AC                                    |
| 👮 eVPoshConsole.exe                   | 33 KB Ap                                    |

Iremos aceptando las diferentes pantallas que vayan apareciendo (Siguiente/Next) hasta finalizar

## 2. USO DEL VALIDADOR

La primera vez que lo ejecutemos, nos pedirá indicar el perfil a utilizar. En esta versión gratuita será necesario reinstalar el programa para modificar el perfil seleccionado.

| Verter       Verter                                                                                                    | V LORENZ eValidator                                                                                                    | - 🗆 🗵   |
|----------------------------------------------------------------------------------------------------|----------------------------------------------------------------------------------------------------|---------|
| Active Profile:       Report Folder: C:\Users\                                                                                                    | Select     Start     Stop     Show     Open Report     Reset       Application     Validation     Validation     Folder     Results View                                                                                                    |         |
| Report Folder:       C:\Users\       \Desktop         Appkation:       M:\Env_Telematicos\Cartas\.       Image: Cartas\         Result       Number       Title       Severity       Enabled       Detais         Vou must choose a profile before you can start using the software!       Software.       Not that for the free basic kense this profile cannot be changed afterwards without renstaling the software!       Aceptar                                                                                                    | Active Profile:                                                                                                    | < P     |
| Application:       Mt:\Env_Telematicos\Cartas\.       Trite       Seventy       Enabled       Detais         Image: Contract of the seventy       Enabled       Detais       Image: Contract of the seventy       Enabled       Image: Contract of the seventy       Enabled       Image: Contract of the seventy       Image: Contract of the seventy                                                                                                    | Report Folder: C:\Users\ \\Desktop                                                                                                    | ofile S |
| Result       Number       Title       Seventy       Enabled       Details         IORENZ eValidator       X         IORENZ eValidator       X <td< td=""><td>Application: M:\Env_Telematicos\Cartas\.</td><td>ettings</td></td<>                                                                                                    | Application: M:\Env_Telematicos\Cartas\.                                                                                                    | ettings |
| LOREHIZ eValidator       X         Image: Construction of the second second | Result Number Trite Severity Enabled Details                                                                                                    | _       |
|                                                                                                    | IOREFIZ eValidator       X         Image: Construction of the second start using the software.       Software.         Note that for the free basic locase this profile cannot be changed afterwards without reinstalling the software!       Aceptar |         |

# En nuestro caso seleccionaremos el perfil EU con las últimas reglas de validación aprobadas

| V LORENZ eValidator                                                                                                    |                                                                                                    |
|----------------------------------------------------------------------------------------------------|----------------------------------------------------------------------------------------------------|
| Home     Options     Help       Select     Start     Stop       Application     Validation     Validation Report         Open Report     Reset       Results View |                                                                                                    |
| Active Profile:     Report Folder: C:\Users\ /\Desktop                                                                                                    | < Profile Set                                                                                                    |
| Application: M:\Env_Telematicos\Cartas\                                                                                                    | they are a second second secon |
| Note that for the afterwards without                                                                                                    | I profile before you can start using the i pre basic license this profile cannot be changed t reinstalling the software!                                                                                                    |
| 5.2.1.01   Basic License   LORENZ Basic Version / free                                                                                                    |                                                                                                    |

# En función del formato de la secuencia a validar, seleccionaremos entre las opciones

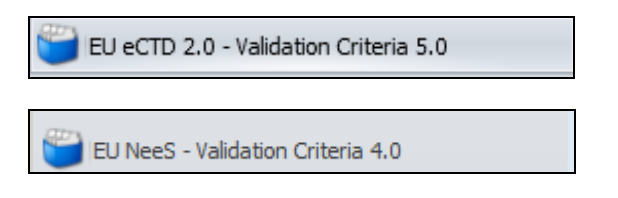

### En el caso de eCTD :

| LORENZ eValidator                                      |                              |                          |                        |         |             |              |         | ļ | - <u>    ×</u>           |
|--------------------------------------------------------|------------------------------|--------------------------|------------------------|---------|-------------|--------------|---------|---|--------------------------|
| Select<br>Application                                  | W Open Repo<br>Report Folder | rt Reset<br>Results View |                        |         |             |              |         |   |                          |
| Application Identification                             | Active Profile:              | EU eCTD 2.0 - Va         | ilidation Criteria 5.( | )       |             |              |         |   | <ul> <li>Prof</li> </ul> |
| 😑 📑 🔽 EU Categories                                    | Report Folder:               | C:\Users\                | _ \Des                 | ktop    |             |              |         |   | ĭle S                    |
| 💽 🖾 1 ICH DTD                                          | Application:                 | M:\Env_Telema            | ticos\Cartas           |         |             |              |         |   | iting                    |
| 🔃 🔽 2 ICH stylesheet                                   | Result Nu                    | mber                     | Title                  |         | Severity    | Enabled      | Details |   | - <sup>5</sup>           |
| 💽 🗾 3 EU M1 DTD                                        | I1                           | Applicati                | on Identification (Bac | kbones) | Pass/Fail 💌 | $\checkmark$ |         |   |                          |
| 💽 🔽 4 EU M1 leaf MOD file                              |                              |                          |                        |         |             |              |         |   |                          |
| 🔄 🔽 5 EU M1 envelope MOD file                          |                              |                          |                        |         |             |              |         |   |                          |
| 🔄 🔽 6 EU M1 stylesheet                                 |                              |                          |                        |         |             |              |         |   |                          |
| 🔄 🔽 7 Index XML                                        |                              |                          |                        |         |             |              |         |   |                          |
| 🔄 🔽 8 Index MD5 txt                                    |                              |                          |                        |         |             |              |         |   |                          |
| 🔄 🔽 9 EU regional XML                                  |                              |                          |                        |         |             |              |         |   |                          |
| 🔃 🗹 10 Submission Structure                            |                              |                          |                        |         |             |              |         |   |                          |
| 🔄 🔽 11 Leaf attributes                                 |                              |                          |                        |         |             |              |         |   |                          |
|                                                        |                              |                          |                        |         |             |              |         |   |                          |
| EU eCTD 2.0 - Validation Criteria 5.0                  |                              |                          |                        |         |             |              |         |   |                          |
| 資 EU eCTD 2.0 - Validation Criteria 5.0, EXTENDED      |                              |                          |                        |         |             |              |         |   |                          |
| EU NeeS - Validation Criteria 4.0                      |                              |                          |                        |         |             |              |         |   |                          |
| EU NeeS - Validation Criteria 4.0, EXTENDED            |                              |                          |                        |         |             |              |         |   |                          |
| 5.2.1.01   Basic License   LORENZ Basic Version / free |                              |                          |                        |         |             |              |         |   |                          |

#### En el caso de formato Nees :

| V LORENZ eValidator                                         |                               |                         |                                   |         |             |              |         |          |
|-------------------------------------------------------------|-------------------------------|-------------------------|-----------------------------------|---------|-------------|--------------|---------|----------|
| Home Options Help                                           |                               |                         |                                   |         |             |              |         |          |
|                                                             |                               | -                       |                                   |         |             |              |         |          |
| Select Start Stop Show<br>Application Validation Validation | v Open Repor<br>Report Folder | t Reset<br>Results View |                                   |         |             |              |         |          |
|                                                             |                               |                         |                                   |         |             |              |         |          |
| E II Categories                                             | Active Profile:               | EU NeeS - Validatio     | on Criteria 4.0                   |         |             |              |         | Ŷ        |
| <ul> <li>I Tables of Contents</li> </ul>                    | Report Folder:                | C:\Users\               | \Desktop                          |         |             |              |         | ofile 9  |
| 💽 🔽 2 Files/folders                                         | Application:                  | M:\Env_Telemati         | cos\Cartas                        |         |             |              |         | - etting |
| 💽 🔽 3 PDF Files                                             | Result Nur                    | mber                    | Title                             |         | Severity    | Enabled      | Details | Ξ        |
|                                                             | 1.1                           | The main (              | CTD TOC file is present           | P       | Pass/Fail 💌 | V            |         |          |
|                                                             | 1.2                           | The main (              | CTD TOC file is named correctly   | P       | Pass/Fail 💌 | V            |         |          |
|                                                             | 1.3                           | The main                | CTD TOC file is placed in the cor | ect fol | ass/Fail 💌  | V            |         |          |
|                                                             | 1.4                           | If Module               | TOC files are present, each and   | every   | Pass/Fail 💌 | V            |         |          |
|                                                             | 1.5                           | The expec               | cted hyperlinks are present and f | unctio  | ass/Fail 💌  | $\checkmark$ |         |          |
|                                                             | 1.6                           | The expec               | cted hyperlinks are present and f | unctio  | ass/Fail 💌  | $\checkmark$ |         |          |
|                                                             | 1.7                           | All docume              | ents in the submission are refere | nced u  | ass/Fail 💌  | $\checkmark$ |         |          |
|                                                             | 1.8                           | The path i              | in hyperlinks and bookmarks from  | ToC f   | Pass/Fail 💌 | V            |         |          |
| ELL eCTD 2.0 - Validation Criteria 5.0                      |                               |                         |                                   |         |             |              |         |          |
|                                                             |                               |                         |                                   |         |             |              |         |          |
| EU eCTD 2.0 - Validation Criteria 5.0, EXTENDED             |                               |                         |                                   |         |             |              |         |          |
| 📁 EU NeeS - Validation Criteria 4.0                         |                               |                         |                                   |         |             |              |         |          |
| 😇 EU NeeS - Validation Criteria 4.0, EXTENDED               |                               |                         |                                   |         |             |              |         |          |
| 5.2.1.01   Basic License   LORENZ Basic Version / free      |                               |                         |                                   |         |             |              |         |          |

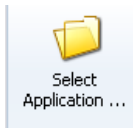

# Seleccionamos la ubicación de la secuencia a validar desde "Select Application"

| W LORENZ eValidator                                    |                             |                         |                                                        |             |         |                  |          | - O ×    |
|--------------------------------------------------------|-----------------------------|-------------------------|--------------------------------------------------------|-------------|---------|------------------|----------|----------|
| Home Options Help                                      |                             |                         |                                                        |             |         |                  |          |          |
| Select<br>Application Validation Validation Validation | Open Repor<br>Report Folder | t Reset<br>Results View |                                                        |             |         |                  |          |          |
| <                                                      | Active Profile:             | EU NeeS - Validati      | ion Criteria 4.0                                       |             |         |                  |          | < Pr     |
| 1 Tables of Contents                                   | Report Folder:              | C:\Users\dhernan        | dez_externo\Desktop\V-68267\                           |             |         |                  |          | ofile Sc |
| 🔄 🔽 2 Files/folders                                    | Application:                | M:\Env_Telemati         | icos\Cartas\V-68267\                                   |             |         |                  |          | etting   |
| 🔄 🔽 3 PDF Files                                        | Result Nur                  | nber                    | Title                                                  | Severity    | Enabled | Details          |          | <b>1</b> |
|                                                        | 1.1                         | The main                |                                                        | Dace/Eail - |         |                  | -        |          |
|                                                        | 1.2                         | The main                | Please select application folder (seque                | nce folder) |         |                  |          | ×        |
|                                                        |                             |                         | <0008 -                                                |             | - 🖌 🚺   | Buscar 0008      |          | 2        |
|                                                        | 1.3                         | The main                | Organizar 🔻 Nueva carpeta                              |             |         |                  | III 🔻 🔞  |          |
|                                                        | 1.4                         | If Module               | ☆ Favoritos                                            |             |         | ombre ^          |          |          |
|                                                        | 1.5                         | The expe                |                                                        |             |         | 0008             |          |          |
|                                                        | 1.6                         | The expe                | 🥽 Bibliotecas                                          |             |         | 0008-validation- | report   |          |
|                                                        | 1.7                         | All docum               | Equipo                                                 |             |         |                  |          |          |
|                                                        | 1.8                         | The path                | G (L.)<br>HP_RECOVERY (D:)<br>MAJ (\\CAM-MED-NAS) (I:) |             |         |                  |          |          |
| EU eCTD 2.0 - Validation Criteria 5.0                  |                             |                         | ECTD\$ (\\cam-med-edos) (L:)                           |             |         |                  |          |          |
| EU eCTD 2.0 - Validation Criteria 5.0, EXTENDED        |                             |                         | PNEES\$ (\\cam-med-edos) (M:)                          |             |         |                  |          |          |
| ELINeeS - Validation Criteria 4.0                      |                             |                         | EC\$ (\\cam-med-edos) (O:)                             |             |         |                  |          |          |
|                                                        |                             |                         |                                                        |             |         |                  |          | •        |
| EU NeeS - Validation Criteria 4.0, EXTENDED            |                             |                         | Carpeta: 0008                                          |             |         |                  |          |          |
| 5.2.1.01   Basic License   LORENZ Basic Version / free |                             |                         |                                                        |             | Selecci | ionar carpeta    | Cancelar |          |
|                                                        |                             | 5                       |                                                        |             |         |                  |          | 1        |

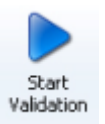

## > Iniciamos la validación desde "Start Validation"

| ORENZ eValidator                                                         |                             |                          |                                      |             |         |         | <u>-                                    </u> |
|--------------------------------------------------------------------------|-----------------------------|--------------------------|--------------------------------------|-------------|---------|---------|----------------------------------------------|
| Home Options Help<br>Select<br>Application                               | Open Repor<br>Report Folder | t Reset<br>Results View  |                                      |             |         |         |                                              |
| C EU Categories                                                          | Active Profile:             | EU NeeS - Validation Cri | teria 4.0                            |             |         |         | ✓ Profi                                      |
| I Tables of Contents      I Tables of Contents      I Tables of Contents | Application:                | C:\Users\                | \Desktop\0008\0008                   |             |         |         | le Settii                                    |
| 3 PDF Files                                                              | Result Nu                   | nber                     | Title                                | Severity    | Enabled | Details | sbi                                          |
|                                                                          | 1.1                         | The main CTD T           | OC file is present                   | Pass/Fail 💌 |         |         |                                              |
|                                                                          | 1.2                         | The main CTD T           | OC file is named correctly           | Pass/Fail 💌 | V       |         |                                              |
|                                                                          | 1.3                         | The main CTD T           | OC file is placed in the correct fol | Pass/Fail 💌 | V       |         |                                              |
|                                                                          | 1.4                         | If Module TOC fi         | es are present, each and every       | Pass/Fail 💌 |         |         |                                              |
|                                                                          | 1.5                         | The expected h           | yperlinks are present and functio    | Pass/Fail 💌 |         |         |                                              |
|                                                                          | 1.6                         | The expected h           | yperlinks are present and functio    | Pass/Fail 💌 |         |         |                                              |
|                                                                          | 1.7                         | All documents in         | the submission are referenced u      | Pass/Fail 💌 |         |         |                                              |
|                                                                          | 1.8                         | The path in hype         | erlinks and bookmarks from ToC f     | Pass/Fail 💌 | V       |         |                                              |
| EU eCTD 2.0 - Validation Criteria 5.0                                    |                             |                          |                                      |             |         |         |                                              |
| EU eCTD 2.0 - Validation Criteria 5.0, EXTENDED                          |                             |                          |                                      |             |         |         |                                              |
| EU NeeS - Validation Criteria 4.0                                        |                             |                          |                                      |             |         |         |                                              |
| EU NeeS - Validation Criteria 4.0, EXTENDED                              |                             |                          |                                      |             |         |         |                                              |
| 5.2.1.01   Basic License   LORENZ Basic Version / free                   |                             |                          |                                      |             |         |         |                                              |

# Comenzará entonces la validación, mostrándose barra de progreso en la parte inferior

| M LORENZ eValidator                                                                |                                                |                                                                                  |                       |                   |         | - 🗆 × |
|------------------------------------------------------------------------------------|------------------------------------------------|----------------------------------------------------------------------------------|-----------------------|-------------------|---------|-------|
| Home Options Help                                                                  |                                                |                                                                                  |                       |                   |         |       |
| Select<br>Application Validation Validation<br>Start Stop<br>Validation Validation | w Open Report<br>Report Folder                 | Reset<br>Results View                                                            |                       |                   |         |       |
| <     EU Categories                                                                | Active Profile: E                              | U NeeS - Validation Criteria 4.0                                                 |                       |                   |         |       |
| ● ☑ 1 Tables of Contents                                                           | Report Folder: C                               | :\Users\dhernandez_externo\EDOSSIER\0008\0008                                    |                       |                   |         |       |
| 2 Files/folders                                                                    | Application:                                   | C:\Users\dhernandez_externo\Desktop\0008\0008                                    |                       |                   |         |       |
| 💽 🔽 3 PDF Files                                                                    | Result Numb                                    | er Title                                                                         | Severity              | Enabled           | Details |       |
|                                                                                    | 1.1                                            | The main CTD TOC file is present                                                 | Pass/Fail 💌           | $\overline{\lor}$ |         |       |
|                                                                                    | 1.2                                            | The main CTD TOC file is named correctly                                         | Pass/Fail 💌           | 7                 |         |       |
|                                                                                    | 1.3                                            | The main CTD TOC file is placed in the correct fol                               | Pass/Fail 💌           | ¥                 |         |       |
|                                                                                    | 1.4                                            | If Module TOC files are present, each and every                                  | Pass/Fail 💌           | V                 |         |       |
|                                                                                    | 1.5                                            | The expected hyperlinks are present and functio                                  | Pass/Fail 💌           | V                 |         |       |
|                                                                                    | 1.6                                            | The expected hyperlinks are present and functio                                  | Pass/Fail 💌           | V                 |         |       |
|                                                                                    | 1.7                                            | All documents in the submission are referenced $\boldsymbol{u}$                  | Pass/Fail 💌           | $\checkmark$      |         |       |
|                                                                                    | 1.8                                            | The path in hyperlinks and bookmarks from ToC f $\ldots$                         | Pass/Fail 💌           | V                 |         |       |
| EU eCTD 2.0 - Validation Criteria 5.0                                              |                                                |                                                                                  |                       |                   |         |       |
| EU eCTD 2.0 - Validation Criteria 5.0, EXTENDED                                    | EU Categories] [3 PDF<br>[27/01/2014 11:21:58] | F Files]<br>[] [3.BP7][The bookmarks pane should be visible if bookmarks are ind | uded within a PDF doc | ument]            |         |       |
| EU NeeS - Validation Criteria 4.0                                                  |                                                |                                                                                  |                       |                   |         |       |
| 😇 EU NeeS - Validation Criteria 4.0, EXTENDED                                      |                                                |                                                                                  |                       |                   |         |       |
| 5.2.1.01 Basic License CORENZ Basic Version / free                                 |                                                |                                                                                  |                       |                   |         |       |

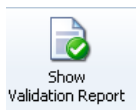

## > Una vez finalizado, accederemos al informe de validación mediante "Show Validation Report"

| V LORENZ eValidator                                                            |                      |                                            |                      |         |         | _ |          |
|--------------------------------------------------------------------------------|----------------------|--------------------------------------------|----------------------|---------|---------|---|----------|
| Home Options Help<br>Select<br>Application Validation Validation<br>Validation | Open Repor<br>Folder | rt Reset<br>Results View                   |                      |         |         |   |          |
|                                                                                | Active Profile:      | EU NeeS - Validation Criteria 4.0          |                      |         |         |   | < P      |
| I 		● Rules passed ok (33)                                                     | Report Folder:       | C:\Users\dhernandez_externo\EDOSSIER\000   | 8\0008               |         |         |   | rofile § |
| Information level findings (0)     Best Practice level findings (18)           | Application:         | C:\Users\dhernandez_externo\Desktop\0008   | \0008                |         |         |   | Setting  |
| Pass/Fail level findings (0)                                                   | Result Nur           | mber Title                                 | Severity             | Enabled | Details |   | <b>^</b> |
|                                                                                | 1.1                  | The main CTD TOC file is present           | Pass/Fail 💌          | V       |         |   |          |
| EU Categories                                                                  | 1.2                  | The main CTD TOC file is named correctly   | Pass/Fail 💌          | V       |         |   |          |
| ■ I Tables of Contents                                                         | 1.3                  | The main CTD TOC file is placed in the cor | rect fol Pass/Fail 💌 | V       |         |   |          |
| Z Files/folders                                                                | 1.4                  | If Module TOC files are present, each and  | every Pass/Fail 💌    | V       |         |   |          |
|                                                                                | 1.5                  | The expected hyperlinks are present and f  | unctio Pass/Fail 💌   | V       |         |   |          |
|                                                                                | 1.6                  | The expected hyperlinks are present and f  | unctio Pass/Fail 💌   | V       |         |   |          |
|                                                                                | 1.7                  | All documents in the submission are refere | nced u Pass/Fail 💌   | V       |         |   |          |
|                                                                                | 1.8                  | The path in hyperlinks and bookmarks from  | ToC f Pass/Fail      | M       |         |   |          |
| EU eCTD 2.0 - Validation Criteria 5.0                                          |                      |                                            |                      |         |         |   |          |
| EU eCTD 2.0 - Validation Criteria 5.0, EXTENDED                                |                      |                                            |                      |         |         |   |          |
| EU NeeS - Validation Criteria 4.0                                              |                      |                                            |                      |         |         |   |          |
| EU NeeS - Validation Criteria 4.0, EXTENDED                                    |                      |                                            |                      |         |         |   |          |
| 5.2.1.01   Basic License   LORENZ Basic Version / free                         |                      |                                            |                      |         |         |   |          |

# Se abrirá una ventana en el navegador con el informe donde se muestran los errores encontrados cuya importancia ira en función del código de color siendo el **rojo** motivo de rechazo, **amarilio** buenas prácticas y **azul** información a destacar.

| <b>LORENZ</b><br>eValidator                   | LORENZ eValidator - Application Validation Report<br>NeeS                          |
|-----------------------------------------------|------------------------------------------------------------------------------------|
| Application name                              | 0008                                                                               |
| Full path of application                      | c:\users\idhernandez_externo\idesktop10008                                         |
| Sequence                                      | 008                                                                                |
| Preceding sequences found in application path | n'a                                                                                |
| Other sequences referenced                    | n/a                                                                                |
| Missing referenced sequences                  | n/a                                                                                |
| Profile                                       | EU NeeS - Validation Criteria 4.0                                                  |
| Profile Path                                  | C:\ProgramData\LORENZ Life Sciences\eValidator\Profiles\Profile_EU_NeeS_Val4-0.xml |
| Profile status                                | Profile is protected (signed) v1.1                                                 |
| User name                                     | dhernandez_externo                                                                 |
| License information                           | LORENZ Basic Version / free                                                        |
| Date/time of validation (UTC)                 | 27/01/2014 10:21:57                                                                |
| Date/time of validation (local time)          | 27/01/2014 11:21:57                                                                |
| Runtime (hh:mm:ss)                            | 00:00:02                                                                           |
| Total files                                   | 15                                                                                 |
| Total folders                                 | 15                                                                                 |
| Total size (MB)                               | 4.75                                                                               |
| Total PDF documents                           | 15                                                                                 |
| Total PDF pages                               | 174                                                                                |
|                                               | Information     0       Best Practice     18       Pass/Fatl     0                 |

| EU Categories                        |    |                                                                                                    |
|--------------------------------------|----|----------------------------------------------------------------------------------------------------|
| EU Categories / 1 Tables of Contents |    |                                                                                                    |
| 1.1                                  | ОК | The main CTD TOC file is present                                                                                                    |
| 1.2                                  | ОК | The main GTD TOC file is named correctly                                                                                                    |
| 1.3                                  | ОК | The main GTD TOC file is placed in the correct folder                                                                                               |
| 1.4                                  | ок | If Module TCC files are present, each and every module folder (im1, im2, etc.) contains the correctly named Module TOC file                         |
| 1.5                                  | ок | The expected hyperfinks are present and functioning in the main CTD TOC file.                                                                       |
| 1.6                                  | ок | The expected hyperfinks are present and functioning in the Module TOC files, if present.                                                            |
| 1.7                                  | ок | All documents in the submission are referenced using a hyperfink in a TOC, either the main ctd-loc pdf or in a module-specific TOC, as appropriate. |
| 1.8                                  | ОК | The path in hyperfinite and bookmarks from TeO files should never contain the four digit NesS folder.                                               |
| EU Categories / 2 Filesfolders       |    |                                                                                                    |
| 2.1                                  | ок | The files provided in the folders for Module 1 are in acceptable formats                                                                            |
| 2.2                                  | ОК | The files provided in the folders for Module 2-6 are in acceptable formats                                                                          |